- 1. How to update the software with a PC.
  - a. Preparations
    - i. PC Windows 7 (32bit/64 bit) or Windows XP
    - ii. Prepare either (1) or (2)
      - 1. Cross over LAN cable for direct connection from PC to DFF3D
      - 2. Switching Hub (like HUB101) and two straight LAN cables
  - b. Download the PC software from the Furuno USA website from under the SOFTWARE tab of the product.
  - c. Unzip the software and you should see the following files:
    - o252440-1.bin
    - o252440-2.bin
    - 🕖 EtrVersionChecker.exe
    - JDCODE.SYS
    - Loader.bin
    - 🗾 nwuppg.exe
    - 💿 update.bat
  - d. Change the TCP/IP Configuration of the PC as follows.
    - i. IP address: 172.31.xxx.yyy
      XXX: Select numbers from 2 to 254; however, exclude 92
      YYY: Select numbers 2 to 254.
      Subnet Mask: 255.255.0.0
      Default gateway: Blank
  - e. Connect the PC and the DFF-3D with a Crossover LAN cable or alternatively via a switching hub and straight network cables.
  - f. Double-Click the file "Update.bat" and turn on the DFF-3D.

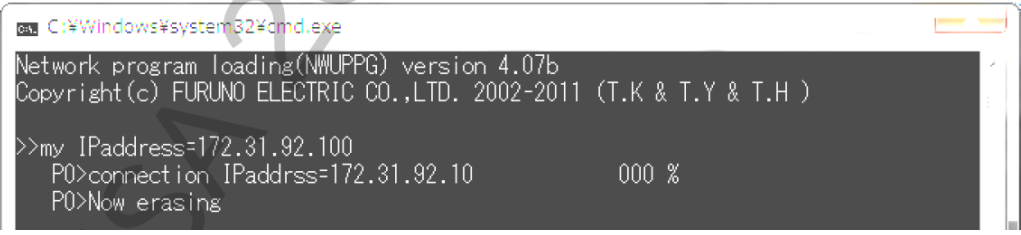

g. The software update is started. After approximately 1 min, the progress shows 100%, and the software update is completed.

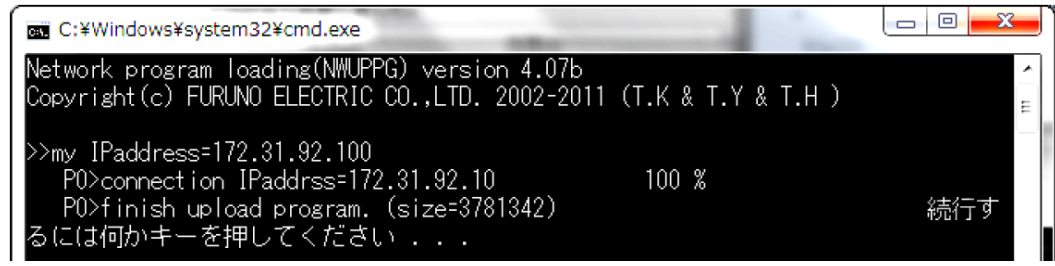

- h. Press any key to terminate the program
- i. Run "EtrVersionChecker.exe" to check that the software version of the DFF-3D is reflecting the newer version of software -- END --